## 全日本不動産協会 宅地建物取引業総合賠償責任保険 Web加入手続きのご案内

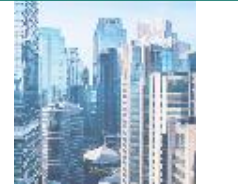

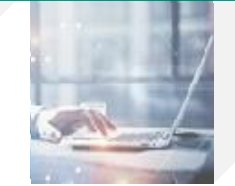

平素は、全日本不動産協会の宅地建物取引業総合賠償責任保険をご愛顧いただき、誠にありがとうございます。 宅地建物取引業総合賠償責任保険のお手続きにつきまして、簡便なWeb手続きをご案内します。

お手元のパソコン、スマートフォン、タブレットからご加入手続きやご加入内容の確認、保険料のお見積りが可能ですので、ぜひご利用ください。

なお、Web加入手続きの場合、「全日本不動産協会 宅地建物取引業総合賠償責任保険のご案内」P5加入方法に記載の加入申込票の記入・郵送は不要です。口座振替依頼書のみ郵送にて、ご提出ください。

#### 募集概要

※この保険は公益社団法人全日本不動産協会が保険契約者となる団体契約です。

※中途加入制度でのお申込みとなります。

【中途加入の保険期間】申込月(毎月20日締切)の翌月1日から2025年5月1日午後4時まで 【中途加入の申込締切】毎月20日申込締切(2025年3月20日まで受付ております。)

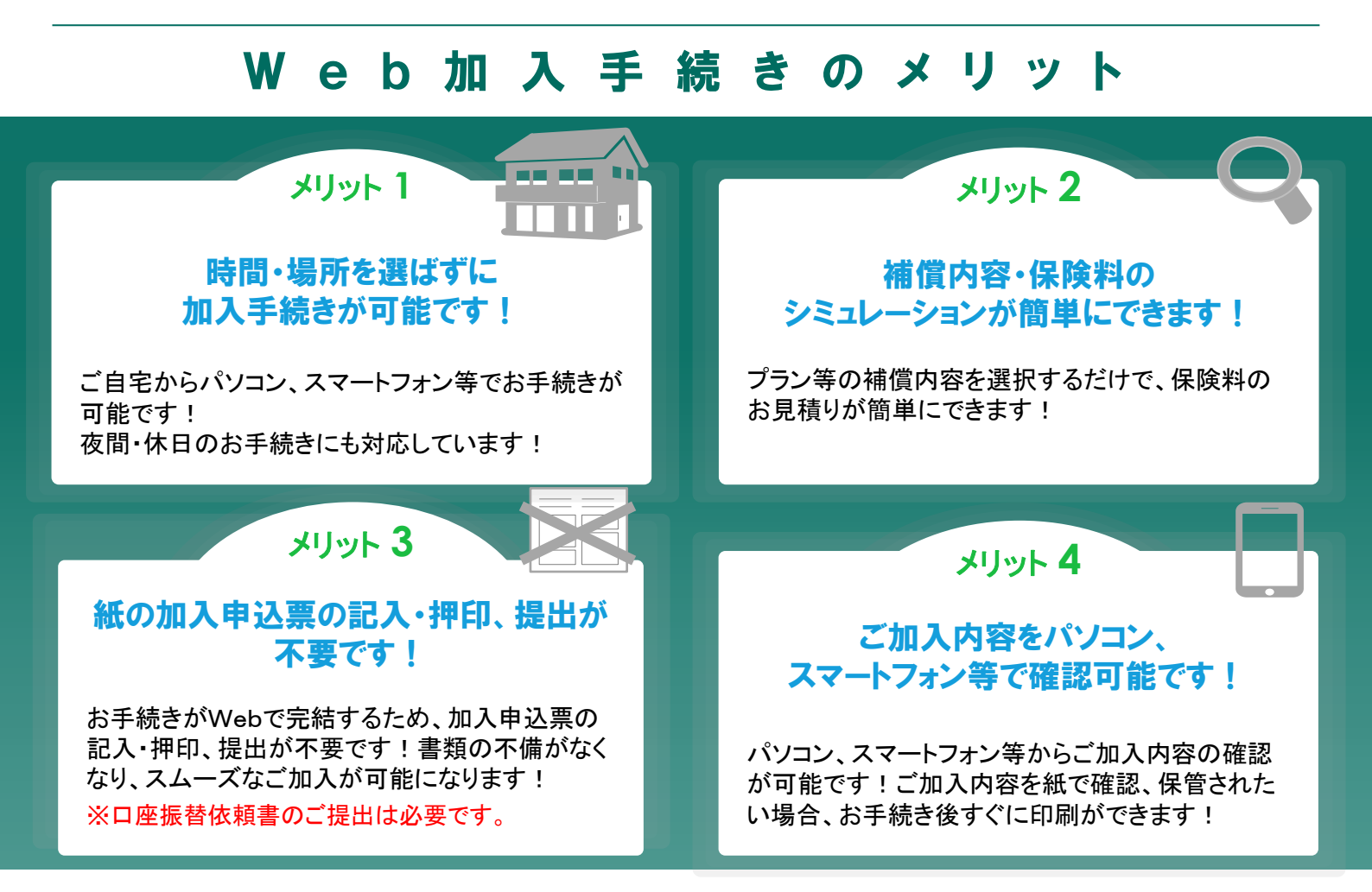

🥭 🗩 🍽 ご加入手続きの詳細は次ページへ!

# Web加入手続きのご案内

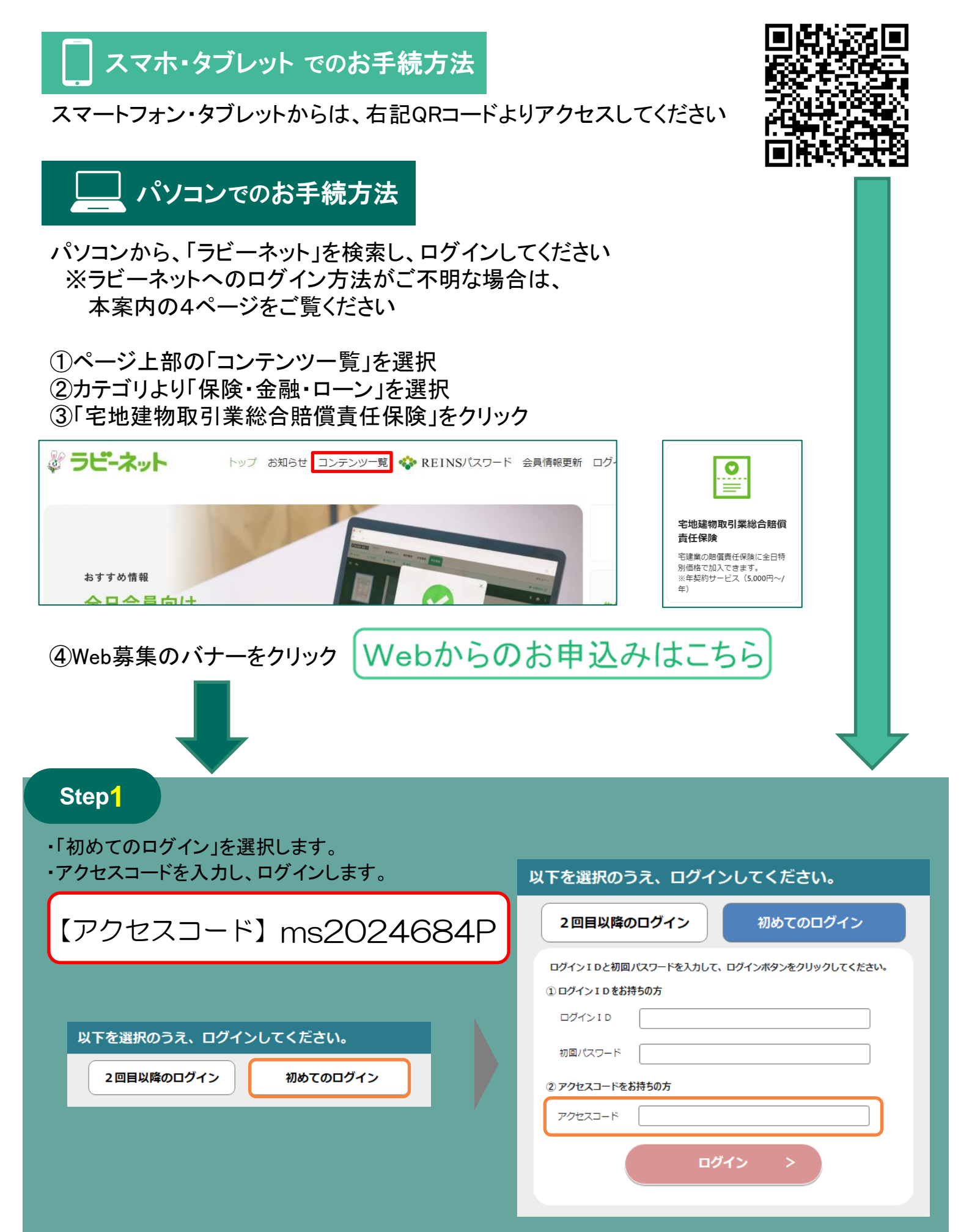

### Step2

商品説明、パンフレット等をご確認のうえ、ご加入内容やご加入者様の情報を入力し、お手続きは完了です。

【会員番号・社員番号】は共通となります。「9999」と入力してください。

| 公益社団法人 全日本不動産協会 会員の皆様                                                                                                    |                   | 1                                                                                                    |                                                          |                  | - 2                                 |                                                   |                |                                  | 3                                           |  |
|----------------------------------------------------------------------------------------------------|-------------------|----------------------------------------------------------------------------------------------------|----------------------------------------------------------|------------------|-------------------------------------|---------------------------------------------------|----------------|----------------------------------|---------------------------------------------|--|
| <b>今ロナ て                                   </b>                                                                                                    |                   | AB0.3.5                                                                                                    |                                                          |                  | MAPIBO:                             | NO.                                               |                |                                  | 87                                          |  |
| 主口本个到底励云                                                                                                    |                   | 加入内容の入力                                                                                                    |                                                          |                  |                                     |                                                   |                |                                  |                                             |  |
| 宅地建物取引業総合賠償責任保険<br>(専門事業者賠償責任保険)のご案内                                                                                                    |                   | (ご注意)このの心中は高調には事実を正確なご言語 (入力) ください、<br>目の3日にも知いまする基準な事実であり、ご言語が知び事えと知道する単点は、ご気的も解除し、手換金をお支払いてきないことだめ<br>いますのですからご言語がらえご言語くど言い。 |                                                          |                  |                                     |                                                   |                |                                  |                                             |  |
|                                                                                                    |                   | 補償內容選択                                                                                                    |                                                          |                  |                                     |                                                   |                |                                  |                                             |  |
| #####1:0024# 2#2102## 0# 0%<br>2024# 1#2102##1# #T                                                                                                    |                   | すめブラン                                                                                                    |                                                          |                  |                                     |                                                   |                |                                  |                                             |  |
| 2010 CONTRACT DEMANDED AND CONTRACT AND CONTRACT AND CONT                                                                                                    | 9 st 792          | 735/WEGHERES/COLOR RV31/928/2008/E2216                                                                                         |                                                          |                  |                                     |                                                   | 1727295 ±      |                                  |                                             |  |
| Per/2-2011 000-1111-001-2111-01-22-111-00-02-211-2-300-001(137)<br>1日の三丁<br>1日の三丁<br>11日の三丁<br>11日の<br>11日の三丁<br>11日の三丁<br>11日の<br>11日の<br>11日<br>11日 |                   | 市内規定人間構造性保険 フランドやCOMBCORDUTンフレットやごやMCCをさい。<br>フラン                                                                              |                                                          |                  |                                     |                                                   |                |                                  |                                             |  |
|                                                                                                    | 75                | 1                                                                                                    |                                                          | 7'5)2            |                                     |                                                   | 7.9/3          |                                  |                                             |  |
| Emandachig >>                                                                                                    | #111              | 16<br>184950188<br>800800<br>800800                                                                                            | 1,000 5M<br>1,000 5M<br>1,000 5M<br>1,000 5M             | ****             | r6<br>UKrStor485<br>Krater<br>Krate | 1,000000<br>1,000000<br>1,000000<br>1,000000      | wate           | 15<br>184253190<br>85020<br>5642 | 1,00039<br>1,00039<br>1,00099<br>1,00099    |  |
| 別タブにて開かれるブライバシーポリシーを<br>ご一読いただき、お手続きに進んでください                                                                                                    | sure<br>Are       | 16<br>189701190<br>90090<br>9040                                                                                               | 1,000 mH<br>1,000 mH<br>1,000 mH<br>1,000 mH<br>1,000 mH | 10/0104<br>6-126 | 15<br>180753140<br>90095<br>9240    | 1,000mm<br>1,000mm<br>1,000mm<br>1,000mm          | NID'SA<br>Ares | 18<br>189733190<br>49995<br>4996 | 1,000/59k<br>1,000/59k<br>1,000/595<br>1295 |  |
|                                                                                                    | essa<br>kont      | M2252100<br>80004<br>After                                                                                                    | 1,000 ten<br>1,000 ten<br>1810                           | esata<br>kroes   | 187252190<br>83809<br>88809         | 1,000 <del>00</del><br>1,000 <del>00</del><br>155 | esata<br>irees | LBURDICIPE<br>RX02*<br>SEAR      | 1,000099<br>1,000099<br>1295                |  |
|                                                                                                    | 107<br>100<br>100 | torenetin<br>recordence                                                                                                    |                                                          |                  | 12.1 an 8mi                         |                                                   |                | 2>>004400                        |                                             |  |
|                                                                                                    |                   |                                                                                                    |                                                          |                  |                                     |                                                   |                |                                  |                                             |  |

### Step3

入力内容確認画面にて、内容を確認いただき、お申込みを完了してください。ご入力いただきましたアドレス宛に、お手続き完了のメールをお送りします。メールに記載のURLからご加入内容の確認が可能です。

また、ダウンロードいただいた、口座振替依頼書を(一社)全国不動産協会までご郵送ください。

| <u></u>                                                                                                    | 内容の確認                                                       |         | 十千年十                                     |
|----------------------------------------------------------------------------------------------------|-------------------------------------------------------------|---------|------------------------------------------|
| 加入得单位 / 前用预用 / 加入规则                                                                                                    |                                                             |         | の十祝さ                                     |
| 2767                                                                                                    | XXXXXXXXXXX / XXXXXXXXX                                     |         | ウフノ コ                                    |
| 37.864                                                                                                    | XXXXXXXXXX / XXXXXXXXX                                      |         | 「「「」」、「」、「」、「」、「」、「」、「」、「」、「」、「」、「」、「」、「 |
| 1048                                                                                                    | 8788.4868.238 / 977-20795-                                  |         |                                          |
| 8.000                                                                                                    | 100 100 100 100 100 100 100 100 100 100                     |         |                                          |
| adda                                                                                                    | 946 604 628 3983 164 308                                    |         |                                          |
| 单结节等的意思处地 建油化原因化力化合物                                                                                                    | 946 654 678 395 154 309                                     |         |                                          |
| a.rus                                                                                                    |                                                             |         |                                          |
| m/mild                                                                                                    | 17151-1151<br>#REDICT 0100000000000000000000000000000000000 |         |                                          |
| 34A848                                                                                                    | X8X8X8X8X8X8                                                |         |                                          |
| 37.84869                                                                                                    | 40-1111-1111                                                |         |                                          |
| x=67%42.                                                                                                    | akirea(akirea.com                                           |         |                                          |
| Gerniticalie                                                                                                    |                                                             |         | ロ座振替依頼書を                                 |
| Ministration of the second second sec | XXX 1K                                                      |         | ご郵送ください                                  |
| MARYAR - BORNE                                                                                                    |                                                             |         |                                          |
| 121 Film                                                                                                    | 50. 001R                                                    |         |                                          |
| 58                                                                                                    | 1R                                                          | <b></b> | $\mp 102_{-0004}$                        |
| 5289                                                                                                    | \$8534337550                                                | 一一一里    | 1 102-0094                               |
| 1883,0063,888                                                                                                    | 60, 909 <b>H</b>                                            | 半       | ■古都千代田区紀尾井町3-30个日4                       |
| 54.58                                                                                                    | XXXX                                                        | 쯔       | 来示即「下山区和准开町3-30主日3                       |
| i                                                                                                    |                                                             | 牛       | 一般社团法人 全国不動産位会                           |

お問合 わせ先

#### 【代理店·扱者】 一般社団法人 全国不動産協会 〒102-0094 東京都千代田区紀尾井町3-30全日会館 TEL 03-3222-2525 FAX 03-3222-3535

【引受保険会社】 三井住友海上火災保険株式会社 広域法人部 営業第一課 TEL 03-3259-6692 <sup>受付時間 9:00~17:00 (土、日、祝休日、年末年始を除<)</sup> **3** 

## ラビーネット ログイン情報がわからない場合

| 2023.09.14 デジタル庁「マイナンバーカード活用等に向けた積極的な周知について」<br><b> デ うご・ネット</b><br>                                                                                                 | ラビーネットのログイン情報が判らない場<br>合は「ラビーネットID・パスワードをお忘れの<br>方」リンクをクリックします。                                                                                                  |
|----------------------------------------------------------------------------------------------------|----------------------------------------------------------------------------------------------------|
| <ul> <li>デラビーネット</li> <li>D・パスワードのお問い合わせ</li> <li>協会に登録しているFAX勝号を入力して、<br/>「問い合わせる」ボタンを押してください。</li> <li>FAX番号を入<br/>日本時号 (協会登録のもの)</li> <li>03-3239-2198</li> </ul> | FAX番号を入力し「問い合わせる」をク<br>リックします。<br>FAX番号が無い方は「お困りの方はこち<br>ら」をクリックして管轄部署へお問い合わせ<br>下さい。                                                                            |
| 聞い合わせる     開い合わせる       ※ご登録のメールアドレスに案内をお送りします。<br>メールアドレス未登録の場合はFAXIC案内をお送りします。<br>す。     FAX番号の無い方、お困りの方はこちら       FAX番号の無い方、お困りの方はこちら     FAX番号が発<br>こちらをクリン      | まい方は<br>かク                                                                                                    |
| デラビーネット                                                                                                    | FAX番号を入力し「問い合わせる」をクリッ<br>クしますと、 <u>ラビーネットに登録されている</u><br><u>メールアドレス宛にID番号とパスワード再設</u><br><u>定URLがメールにて届きます</u> 。<br>パスワードを再設定し、メール記載のID番<br>号にてラビーネットにログインして下さい。 |
| ラピーネットに登録しているメールアドレスrennic***********************************                                                                                                    | 暫く経ってもメールが届かない場合は大<br>変お手数ですが「お困りの方はこちら」から<br>管轄部署までお問い合わせ下さい。                                                                                                   |